# 産直システム

## (XE-A270/280 対応)

## インストール手順 (第2版)

○本書作成に使用している画面イメージは Windows Vista/Windows7 です。

〇本ソフトウェアは次の OS 以外の動作保障はしておりません。

Windows Vista Windows7 (32 bit /64 bit) Windows8 (32 bit /64 bit) Windows8.1 (32 bit /64 bit) Windows10 (32 bit /64 bit)

○本ソフトウェアは全ての操作にて「管理者権限」のあるユーザーで行って下さい。 また、インストール時、ソフト起動時は必ず「管理者として実行」で行って下さい。

こちらの条件を満たさないで動作に不具合が発生しても弊社は一切の責任を負いかねます。

## $\Delta \nabla \Delta$ インストール前にご確認ください $\Delta \nabla \Delta$

[コントロールパネル] - [プログラムと機能]を開きます。

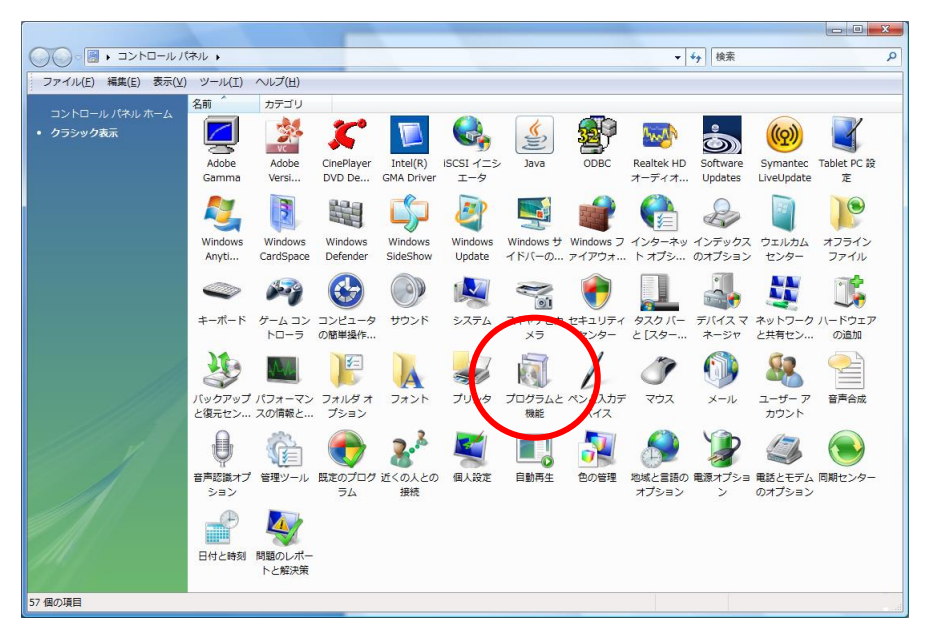

「Microsoft .NET Framework 3.5 SP1」以降のバージョンがインストールされていることをご確認ください。

|                                                                 |                                                                                                    |                                                                                                    |                                                                                  |                                                               | _ 0 <u>_ X _</u> |
|-----------------------------------------------------------------|----------------------------------------------------------------------------------------------------|----------------------------------------------------------------------------------------------------|----------------------------------------------------------------------------------|---------------------------------------------------------------|------------------|
| CO - II - コントロール /                                              | 《ネル ▶ プログラムと機能                                                                                                    |                                                                                                    | ▼ <del>4</del> 9 検索                                                              |                                                               | م                |
| ファイル( <u>E</u> ) 編集( <u>E</u> ) 表示(⊻)                           | ) ツール(I) へルプ( <u>H</u> )                                                                                                    |                                                                                                    |                                                                                  |                                                               |                  |
| <b>タスク</b><br>インストールされた更新プロ<br>グラムを表示<br>Windows Marketolace で新 | プログラムのアンインストールまたは変更<br>プログラムをアンインストールするには、一覧からプログラムを述                                                                                       | 崔択して [アンインストール]、 [変更]                                                                                                    | 、または [修復] をく                                                                     | <b>フリックします。</b>                                               |                  |
| しいプログラムを取得                                                      | ◎ 整理 マ 損表示 マ                                                                                                    |                                                                                                    |                                                                                  |                                                               | 0                |
| 購入したソフトウェアを表示(                                                  | 名前                                                                                                    | 発行元                                                                                                    | インストー                                                                            | サイズ                                                           | ^                |
| デンタル ロッカー)                                                      | ● LiveUpdate 3.3 (Symantec Corporation)<br>過Microsoft .NET Framework 2.0 SDK - 日本語<br>過Microsoft .NET Framework 3.5 Language Pack SP1 - 日本語 | Symantec Corporation<br>Microsoft Corporation<br>Microsoft Corporation                                                                            | 2010/04/13<br>2009/04/26<br>2010/06/01                                           | 15.9 MB<br>551 MB<br>37.5 MB                                  |                  |
|                                                                 | <ul> <li></li></ul>                                                                                                    | Microsoft Corporation<br>Microsoft Corporation<br>Microsoft<br>Microsoft<br>Microsoft<br>Microsoft Corporation<br>Microsoft Corporation<br>311 GB | 2010/06/01<br>2010/06/03<br>2009/04/26<br>2009/10/01<br>2010/06/03<br>2010/06/03 | 37.5 MB<br>30.7 MB<br>272 MB<br>39.7 MB<br>3.38 GB<br>1.00 GB | -                |
| 194 個の項目                                                        | 194 個のプログラムがインストールされて                                                                                                    |                                                                                                    |                                                                                  |                                                               |                  |

#### インストールされていない場合は、CD内の

「NET Framework 3.5 Service Pack 1」 - 「dotnetfx35setup.exe」をインストールしてください。

| 🚱 🗢 🖟 « NET Framework 3.5 Service Pa                    | ack :      | 1              |            | ▼ 5 秒     | 索      |       | Q             |
|---------------------------------------------------------|------------|----------------|------------|-----------|--------|-------|---------------|
| ファイル(E) 編集(E) 表示(⊻) ツール(I) /                            | VV-        | プ( <u>H</u> )  |            |           |        |       |               |
| 🌗 整理 👻 🏢 表示 👻 🚷 ディスクに書き込む                               |            | _              | _          | _         | _      | _     | 0             |
| フォルダ                                                    | ~          | 白肌             |            | 94X       | 個類     | Ī     | 更新日時          |
| 👦 ローカル ディスク (D:)                                        | *          | dotnetfx35setu | o.exe      | 2,891 KB  | アプリケーシ | ション 2 | 2011/06/23 20 |
| 🧫 ローカル ディスク (E:)                                        |            |                |            |           |        |       |               |
| 💿 DVD RW ドライブ (F:) Compact V-ONE                        | -          |                |            |           |        |       |               |
| NET Framework 3.5 Service Pack 1                        |            |                |            |           |        |       |               |
| SQLServer2008Express                                    |            |                |            |           |        |       |               |
| 🌗 Windows インストーラー 4. 5                                  | -          | •              | 111        |           |        |       | ۶.            |
| dotnetfx35setup.exe 更新日時: 2011/<br>アプリケーション サイズ: 2.82 M | 06/2<br>1B | 3 20:13 作成日間   | 寺: 2011/06 | /23 20:13 |        |       |               |
| 1 個選択                                                   |            |                |            |           |        |       | fi            |

## 【インストール手順】

~OS が Vista の場合~

Windows インストーラ 4.5 をインストール ※Windows Vista の場合のみインストールします
 ①CD 内「Windows インストーラ」 - 「Vista」フォルダにあります

[Windows6.0-KB942288-v2-x86.msu] をダブルクリックし、インストールを開始します。

| □ □ ×<br>◆ ↓ ◆ 検索 ♪                                                                                                    |   |                                |     |          |                              |  |  |
|----------------------------------------------------------------------------------------------------|---|--------------------------------|-----|----------|------------------------------|--|--|
| ファイル(E) 編集(E) 表示(V) ツール(I) ヘルプ(H)                                                                                                    |   |                                |     |          |                              |  |  |
| 🌗 整理 👻 🏢 表示 👻 👶 ディスクに書き込む                                                                                                    |   |                                |     |          | 0                            |  |  |
| フォルダ                                                                                                    | × | 名前                             | +J. | イズ       | 種類                           |  |  |
| 💿 DVD RW ドライブ (F:) Compact V-ONE                                                                                                    | * | Windows6.0-KB942288-v2-x86.msu |     | 1,727 KB | Windows Update スタンドアロン パッケージ |  |  |
| NET Framework 3.5 Service Pack 1                                                                                                    | - |                                |     |          |                              |  |  |
| SQLServer2008Express                                                                                                    |   |                                |     |          |                              |  |  |
| Windows インストーラー 4.5                                                                                                    | = |                                |     |          |                              |  |  |
| Jista                                                                                                    |   |                                |     |          |                              |  |  |
| J XP                                                                                                    | Ŧ | ٠ ( ا                          |     |          | F.                           |  |  |
| Windows6.0-KB942288-v2-x86.msu         更新日時: 2011/07/28 14:28         作成日時: 2011/07/28 14:28           Windows Update スタンドアロン パッケージ         サイズ: 1.68 MB         1.68 MB |   |                                |     |          |                              |  |  |
| 1 個選択                                                                                                    |   |                                |     |          | a),                          |  |  |

②ユーザアカウント制御の表示

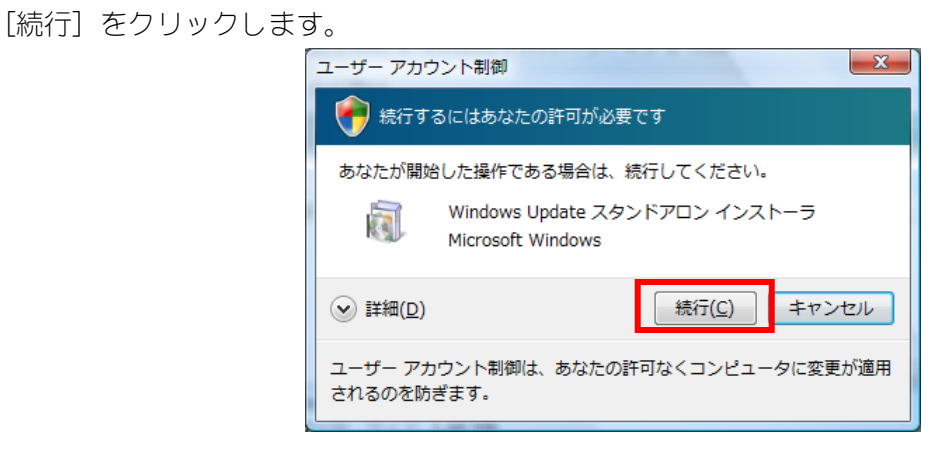

③更新プログラムのインストール

Windows の更新プログラムのインストールが開始されます。

| 🔮 更新プログラムのダウンロードとインストール                                                        | ×     |
|--------------------------------------------------------------------------------|-------|
| 🦉 更新プログラムがインストールされています。                                                        |       |
| インストールの状態                                                                      |       |
| インストールの開始中…完了しました。<br>Windows 用修正プログラム (KB942288) をインストール中 (更新プログラム 1 個中 1 個)… | *     |
|                                                                                | -     |
| インストール中:                                                                       |       |
|                                                                                |       |
|                                                                                |       |
|                                                                                | キャンセル |

### \*\*\* 以下のメッセージが表示された場合 \*\*\*

プログラムは、既にインストールされています。

の『産直システムのインストール』へお進みください。

| Windows Update スタンドアロン インストーラ | ×     |
|-------------------------------|-------|
| この更新プログラムはお使いのシステムには適用さ       | れません。 |
|                               | ОК    |

④インストール完了

完了メッセージが表示されたら、パソコンを再起動します。

| 🖉 更新プロ | Jグラムのダウンロードとインストール                              |        | <b>X</b> |
|--------|-------------------------------------------------|--------|----------|
| 2      | インストールの完了<br>更新プログラムを有効にするには、コンピューターを再起動してください。 |        |          |
|        |                                                 |        |          |
|        |                                                 | 今すぐ再起動 | <br>閉じる  |

~OS 共通~

2. 産直システムのインストール

①Vista 以降の場合、CD内 [CacheDS\_XE-A280.exe]を右クリックし、「管理者として実行」を選択します。
 XPの場合は、CD内 [CacheDS\_XE-A280.exe] をダブルクリックします。

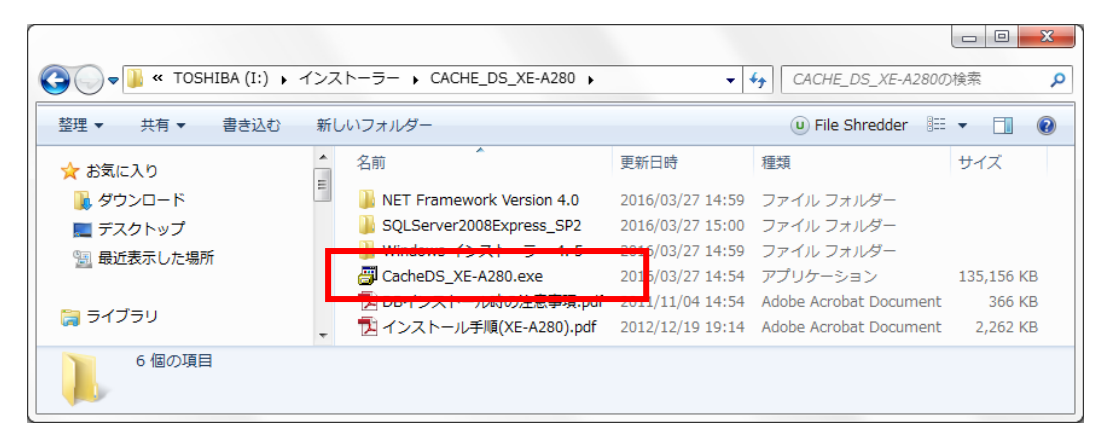

②ユーザアカウント制御の表示で[許可]もしくは[はい]をクリックします。

| 😵 ユーザー アカウント制御 📃 🔀                                                                |  |  |  |  |  |  |  |
|-----------------------------------------------------------------------------------|--|--|--|--|--|--|--|
| 次の不明な発行元からのプログラムにこのコンピューターへの変更を許可しますか?                                            |  |  |  |  |  |  |  |
| プログラム名: CacheDS_XE-A280.exe<br>発行元: <b>不明</b><br>ファイルの入手先: このコンピューター上のリムーバブル メディア |  |  |  |  |  |  |  |
| ● 詳細を表示する( <u>D</u> )         (はい(Y)         しいいえ(N)                              |  |  |  |  |  |  |  |
| <u>これらの通知を表示するタイミングを変更する</u>                                                      |  |  |  |  |  |  |  |

③Cache 産直(XE-A280)のインストール

インストーラが起動します。[次へ]をクリックします。

| 産直Cache (For SHARP XE-A280 Series)メインモジュール                             |              |         |
|------------------------------------------------------------------------|--------------|---------|
| CacheDS_XE-A280インストールブログラムへようこそ<br>このブログラムはコンピューターにCoacheDS_XE-A280をイン | バトールします。     |         |
| このプログラムのインストールを開始する前に、現在起動中<br>てください。                                  | ゆのすべてのプログラム  | を必ず終了させ |
| 処理を維続する場合は「次へ」をクリックしてください。途中T<br>ボタンをクリックしてください。                       | で処理を中止する場合に  | 「キャンセル」 |
|                                                                        |              |         |
| 警告:このプログラムは、著作権法および国際条約によって                                            | て保護されています。   |         |
| このプログラム、またはその一部を無断で複製配布すること                                            | とは法律により禁止され: | ています。   |
|                                                                        |              | ㈱サンス    |
| 簡単インストーラ                                                               | 次へ(N)        | キャンセル   |

「以上の契約に同意します」にチェックを付け、「次へ」をクリックします。

| 産直Cache (For SHARP XE-A280 Se                                                                                                    | eries)メインモジュール |       |       |  |  |  |  |  |
|----------------------------------------------------------------------------------------------------|----------------|-------|-------|--|--|--|--|--|
| ライセンスの確認<br>使用時のライセンス情報について記載されています。                                                                                                    |                |       |       |  |  |  |  |  |
| 下記のライセンス契約をお読みください。契約の残りの部分を読む場合はPage Downキーを押してください。                                                                                                    |                |       |       |  |  |  |  |  |
| <ul> <li>(2)前項により本契約が解除された場合には、お客様は本ソフトウェア製品の使用を直ちに</li> <li>中止し、本ソフトウェア製品及びその複製物を弊社に全て返却するとともに、</li> <li>弊社の指示に従い本ソフトウェア製品をお客様のコンピューター端末から再生不能な</li> <li>形で全て消去するものとします。</li> </ul> |                |       |       |  |  |  |  |  |
| 第7条 その他<br>(1)本ソフトウェア製品は、日本国内向け仕様であり、日本国外の規格等には準拠して<br>おりません。<br>(2)弊社は、本ソフトウェア製品の仕様を必要に応じ、お客様への予告なく変更する場合が                                                                          |                |       |       |  |  |  |  |  |
| 005ます。<br>2013年6月<br>×                                                                                                    |                |       |       |  |  |  |  |  |
| ☑以上の契約に同意します(A)                                                                                                    |                |       |       |  |  |  |  |  |
| 簡単インストーラ                                                                                                    | 戻る( <u>B</u> ) | 次へ(N) | キャンセル |  |  |  |  |  |

インストール先フォルダを確認し、[次へ]をクリックします。

| 産直Cache (For SHARP XE-A280 Series)メイン | ンモジュール         |            |                |  |  |  |  |
|---------------------------------------|----------------|------------|----------------|--|--|--|--|
| インストール先の設定<br>インストール先のフォルダーの設定を行います。  |                |            |                |  |  |  |  |
| インストール先のフォルダーを選択し、                    | 「次へ」をクリックして    | くだきい。      |                |  |  |  |  |
| C:¥cache_DS                           |                |            | 参照( <u>R</u> ) |  |  |  |  |
|                                       |                | 標準に戻る      | す( <u>D</u> )  |  |  |  |  |
| 選択されたドライブの空き容量:                       | 145,908,24     | 8,576 byte |                |  |  |  |  |
| インストールに必要な空き容量:                       | 190,950,003    | 8 byte     |                |  |  |  |  |
| 1                                     |                |            |                |  |  |  |  |
|                                       |                |            |                |  |  |  |  |
|                                       |                |            |                |  |  |  |  |
| 簡単インストーラ                              | 戻る( <u>B</u> ) | 次へ(N)      | キャンセル          |  |  |  |  |

[次へ] をクリックします。

| 産直Cache (For SHARP XE-A280 Series)メインモジュー                                                                                                    | k             |                |                             |
|----------------------------------------------------------------------------------------------------|---------------|----------------|-----------------------------|
| プログラムフォルダーの選択<br>プログラムフォルダーアイコンの登録を行います                                                                                                    | •             |                |                             |
| プログラムのショートカットを作成するスタートメ<br>てください。                                                                                                    | ニューのフォ        | ォルダーを入力し、「次~   | <jをクリックし< td=""></jをクリックし<> |
| CacheDS                                                                                                    |               |                |                             |
| OscheDS<br>Accessibility<br>Accessories<br>Administrative Tools<br>Maintenance<br>mora ダウンローダー<br>Startup<br>System Tools<br>ウイルフズアスター クラウド<br>ラペル屋さんHOME<br>BrytonBridge2 |               |                | *                           |
| スタートメニューフォルダーを作成しない(E)                                                                                                    |               |                |                             |
| 簡単インストーラ 房                                                                                                    | 3( <u>B</u> ) | 次へ( <u>N</u> ) | キャンセル                       |

[次へ] をクリックします。

| 産直Cache (For SHARP XE-A280 Series)メイン                                                                                                    | モジュール                                                   |       |       |  |  |  |  |  |
|----------------------------------------------------------------------------------------------------|---------------------------------------------------------|-------|-------|--|--|--|--|--|
| ショートカットの設定<br>アイコンを登録する際の追加オプションの設定を行います。                                                                                                    |                                                         |       |       |  |  |  |  |  |
| プログラムの追加処理を選択し、「次へ」をクリックしてください。                                                                                                    |                                                         |       |       |  |  |  |  |  |
| <ul> <li>              デスクトップにショートカットを作成す          </li> <li>             スタートアップにショートカットを作成         </li> <li>             「送る」にショートカットを作成する(E)         </li> <li>             「クイック起動」にショートカットを作成         </li> </ul> | <b>る(<u>D)</u></b><br>する( <u>S</u> )<br>;する( <u>Q</u> ) |       |       |  |  |  |  |  |
| 簡単インストーラ                                                                                                    | 戻る( <u>B</u> )                                          | 次へ(N) | キャンセル |  |  |  |  |  |

[次へ] をクリックします。

| 産直Cache (For SHARP XE-A280 Series)メイン                  | /モジュール              |              |         |
|--------------------------------------------------------|---------------------|--------------|---------|
| インストール内容の確認<br>インストール先フォルダーなどの確認を                      | 行うことができます           | •            |         |
| インストール内容を確認し、問題がなけ<br>合は「戻る」をクリックし設定を変更してく             | れば「次へ」をクリッ<br>(ださい。 | クしてください。設定内容 | 学を変更する場 |
| インストール先フォルダー:<br>C:¥cache_DS<br>プログラムフォルダー:<br>CacheDS |                     |              | ^       |
| その他の設定:<br>ショートカットをデスクトップに                             | 作成する                |              |         |
| <                                                      |                     |              | >       |
| 簡単インストーラ                                               | 戻る( <u>B</u> )      | 次へ(N)        | キャンセル   |

[はい] をクリックします。

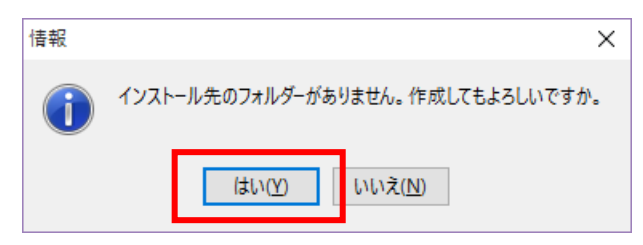

産直システムのインストールが開始されます。

| 産直Cache (For SHARP XE-A280 Series)メインモジュール                                      |
|---------------------------------------------------------------------------------|
| インストール処理<br>設定された内容を元にインストールしています。しばらくの間お待ちください。                                |
| 現在処理を行っています。完了するまでしばらくの間お待ちください。                                                |
|                                                                                 |
|                                                                                 |
|                                                                                 |
|                                                                                 |
| MSSGL2008R2 SP2 조그는 ㅡ() () 로 한 .<br>C.¥cache_DS¥MSSQL2008R2¥SQLEXPR_x86_JPN.exe |
|                                                                                 |
|                                                                                 |
| 簡単インストーラ                                                                        |
|                                                                                 |

完了メッセージが表示されます。

[完了] をクリックします。

| 産直Cache (For SHARP XE-A280 Series)メインモジュール |                |
|--------------------------------------------|----------------|
| インストール処理完了<br>インストール処理が終了しました。             |                |
| インストール処理が完了しました。                           |                |
| インストールされたプログラムを実行するには、登録された                | アイコンを選択してください。 |
| ☑ SqlServer2008R2 Expressのインストール           |                |
| 簡単インストーラ                                   | 完了(E)          |

#### \*\*\* 以下のメッセージが表示された場合 \*\*\*

それぞれ『Windows インストーラ 4.5 をインストール』終了後、

「ローカルディスク¥V-ONE¥MSSQL2008R2」内の

「SQL2008R2 SETUP.CMD」をダブルクリックします。

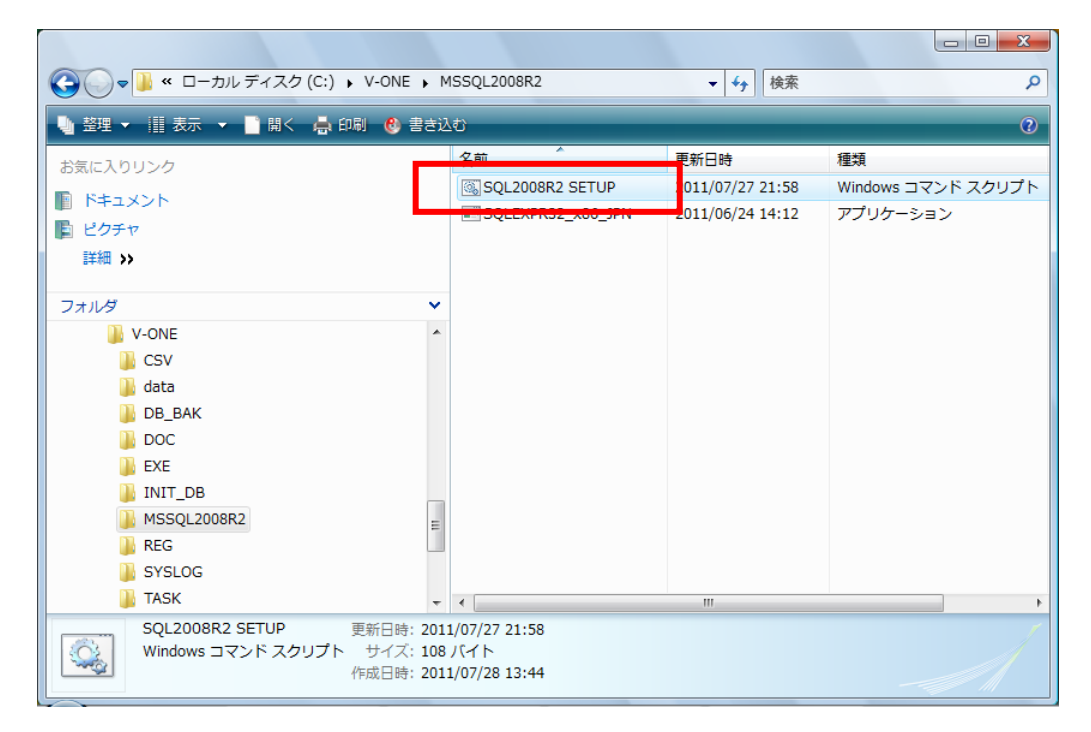

コマンドプロンプトが起動し、SQLServer2008R2 のインストーラが起動します。

インストール手順につきましては、次ページ以降

「3. SQL Server 2008 R2 のインストール」を参照してください。

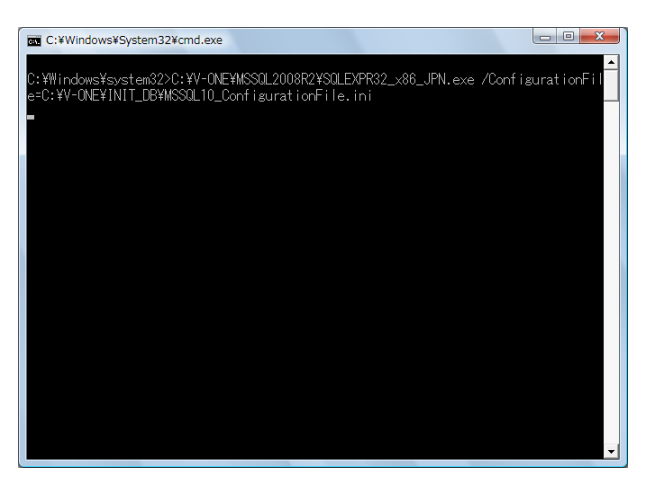

3. SQL Server 2008 R2 のインストール 産直システムインストール後、自動で開始します。

| SQL Server 2008 | R2                                        |
|-----------------|-------------------------------------------|
| SQL Server (    | 2008 R2 セットアップは現在の操作を処理しています。しばらくお待ちください。 |

| 髕 SQL Server 2008 R2 セットアップ         |                                                                                 |                 |
|-------------------------------------|---------------------------------------------------------------------------------|-----------------|
| セットアップ サポート ル                       |                                                                                 |                 |
| セットアップ サポート ルールで<br>がある問題を特定します。セット | は、SQL Server セットアップ サポート ファイルのインストール時に発生する可能性<br>·アップを続行する前に、エラーを修正しておく必要があります。 |                 |
| セットアップ サポート ルール                     | ルール チェックの実行中です                                                                  |                 |
|                                     |                                                                                 |                 |
|                                     | 詳細の表示( <u>ら</u> )>>                                                             | 再実行( <u>R</u> ) |
|                                     |                                                                                 |                 |
|                                     |                                                                                 |                 |
|                                     |                                                                                 |                 |
|                                     |                                                                                 |                 |
|                                     |                                                                                 |                 |
|                                     |                                                                                 |                 |
|                                     |                                                                                 |                 |
|                                     |                                                                                 |                 |
|                                     | ОК                                                                              | ) キャンセル<br>     |

「ライセンス条件に同意する」にチェックを付け、[次へ]をクリックします。

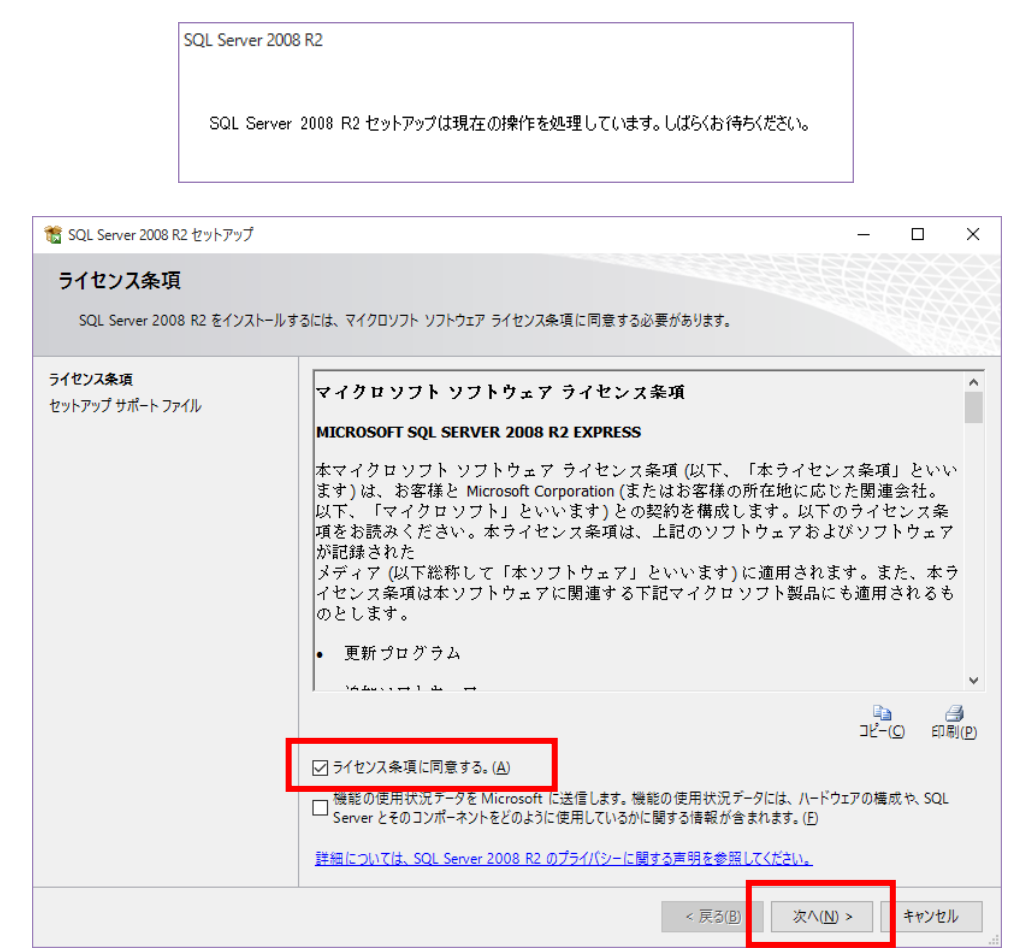

| 髋 SQL Server 2008 R2 セットアップ           |                               |                      |                 | - 0       | ×     |
|---------------------------------------|-------------------------------|----------------------|-----------------|-----------|-------|
| セットアップ サポート ファイル                      |                               |                      |                 |           |       |
| [インストール] をクリックしてセットアッフ<br>のファイルが必要です。 | プ サポート ファイルをインストールします。S       | QL Server 2008 R2 춘イ | ンストールまたは更新するには、 | Zh6       |       |
| ライセンス条項                               | SQL Serverのセットアップに必要な         | ӹコンポーネント(団:          |                 |           |       |
| セットアップ サポート ファイル                      | 機能名                           | 状態                   |                 |           |       |
|                                       | セットアップ サポート ファイル              |                      |                 |           |       |
|                                       |                               |                      |                 |           |       |
|                                       |                               |                      |                 |           |       |
|                                       |                               |                      |                 |           |       |
|                                       |                               |                      |                 |           |       |
|                                       |                               |                      |                 |           |       |
|                                       |                               |                      |                 |           |       |
|                                       |                               |                      |                 |           |       |
|                                       |                               |                      |                 |           |       |
|                                       |                               |                      |                 |           |       |
|                                       |                               |                      |                 |           |       |
|                                       |                               |                      |                 |           |       |
|                                       | ExecuteCalculateScenarioWorkf | low                  |                 |           |       |
|                                       |                               |                      |                 |           |       |
|                                       |                               |                      | < 戻る(B) インストー   | -ル(1) キャン | 1.411 |
|                                       |                               |                      |                 | 112       |       |

全てにチェックが付いた状態(表示されたまま)で[次へ]をクリックします。

| SQL Serve                                                                                                    | er 2008 R2                            |                                                                                             |
|----------------------------------------------------------------------------------------------------|---------------------------------------|---------------------------------------------------------------------------------------------|
| SQL S                                                                                                    | ierver 2008 R2 セットアップは現在の操作をタ         | 処理しています。しばらくお待ちください。                                                                        |
| SQL Server 2008 R2 セットアップ     がお おとの 338 1日                                                                                                    |                                       | – – ×                                                                                       |
| インストールする Express 機能                                                                                                    | を選択します。                               |                                                                                             |
| セットアップ サポート ルール<br>機能の選択<br>インストール ルール<br>インスタンスの構成<br>必要なディスク領域<br>サーバーの構成<br>データベース エンジンの構成<br>エラーレポート<br>インストール構成ルール<br>インストール構成ルール<br>インストールの進行状況<br>完了 | 機能(E):                                | 説明:<br>サーバー機能はインスタンスに対応しており、そ<br>れぞれ独自のレジストリノバブがあります。1<br>台のコンピューターで複数のインスタンスがサポ<br>ートされます。 |
|                                                                                                    | すべて選択(A) すべて選択解除(U)<br>共有機能ディレクトリ(S): | c:¥Program Files (x86)¥Microsoft SQL Server¥<br>く戻る(B) 次へ(N) > キャンセル ヘルプ                    |

## 表示された内容のまま [次へ] をクリックします。

| 髋 SQL Server 2008 R2 セットアップ                                                                       |                                                                |                                                               |                                                                                                    |                     |                     | - 🗆 X                 |
|---------------------------------------------------------------------------------------------------|----------------------------------------------------------------|---------------------------------------------------------------|----------------------------------------------------------------------------------------------------|---------------------|---------------------|-----------------------|
| <b>インスタンスの構成</b><br>SQL Serverインスタンスの名前お                                                          | らよびインスタンス ID を指定しま                                             | す。インスタン                                                       | ス ID は、                                                                                                    | インストール パスの一音        | Bicなります。            |                       |
| セットアップ サポート ルール<br>機能の選択<br>インストール ルール                                                            | <ul> <li>○ 既定のインスタンス(<u>I</u></li> <li>● 名前付きインスタンス</li> </ul> | 2)<br>.( <u>A</u> ): [C                                       | ACHE_M                                                                                                    | S2008R2S3           |                     |                       |
| インスタンスの構成<br>必要なディスク領域<br>サーバーの構成<br>データベースエンジンの構成<br>エラーレポート<br>インストール構成ルール<br>インストールの進行状況<br>完了 | インスタンス ID(!):<br>インスタンス ルート ディレ<br>                            | クトリ( <u>R</u> ): [<br>クトリ( <u>R</u> ): [<br>く<br>ら<br>タンス(1): | CACHE_MS2008R2S3 Ci¥Program Files¥Microsoft SQL Server C:¥Program Files¥Microsoft SQL Server¥MSSQL10_50.CACHE_MS2008R2S3 |                     |                     |                       |
|                                                                                                   | インスタンス名<br><共有コンポーネント>                                         | 172977                                                        | ( ID                                                                                                    | 機能<br>SSMS          | エディション              | バージョン<br>10.50.1600.1 |
|                                                                                                   |                                                                |                                                               |                                                                                                    | < 戻る( <u>B</u> ) 次へ | ( <u>N</u> ) > キャンセ | 2ル ヘルプ                |

表示された内容のまま [次へ]をクリックします。

| 髋 SQL Server 2008 R2 セットアップ                                    |                            |                      |                 | -                                     |                    | Х        |
|----------------------------------------------------------------|----------------------------|----------------------|-----------------|---------------------------------------|--------------------|----------|
| サーバーの構成                                                        |                            |                      |                 |                                       |                    |          |
| サービス アカウントと照合順序の構成を                                            | 指定します。                     |                      |                 |                                       | S.                 |          |
| セットアップ サポート ルール                                                | サービス アカウント 照合順序            |                      |                 |                                       |                    |          |
| 機能の選択<br>インストール ルール                                            | 各 SQL Server サービスに別々のア     | カウントを使用することをお勧め      | します( <u>M</u> ) |                                       |                    |          |
| インスタンスの構成                                                      | サービス                       | アカウント名               | パスワード           | スタートア                                 | ップの種类              | <u>Į</u> |
| 必要なディスク領域                                                      | SQL Server Database Engine | NT AUTHORITY¥NETW    |                 | 自動                                    |                    | ~        |
| サーバーの構成                                                        | SQL Server Browser         | NT AUTHORITY¥LOCA    |                 | 自動                                    |                    | ~        |
| データベース エンジンの構成<br>エラー レポート<br>インストール構成ルール<br>インストールの進行状況<br>完了 |                            | すべての SQL Ser         | verサービスで同       | レ<br>ジ<br>ア<br>カ<br>ウ<br>ント<br>を<br>値 | 5<br>用する( <u>L</u> | D        |
|                                                                |                            | < 戻る( <u>B</u> ) 次へ( | <u>N</u> ) >+t  | ッンセル                                  | ヘルブ                |          |

【重要】

画面右下に表示されている『SQLServer 管理者の設定』の内容を確認して下さい。 表示されているユーザー名の値に"¥"があります。"¥"より左側の内容がコンピューター名 となります。"¥"より右側の内容が、ユーザー名となります。

(画面の例では sense-PC¥sense となっておりますので、『sense-PC』がコンピューター名、 『sense』がユーザー名となります。)

もし、コンピューター名とユーザー名が同じ値が表示されている場合は別紙 『DB インストール時の注意事項』(DB インストール時の注意事項.pdf)を参照し、

別のユーザーを指定してください。

(コンピューター名とユーザー名が異なる値の場合は変更する必要はありません) 上記の処理が終わったら、[次へ]をクリックします。

| 髋 SQL Server 2008 R2 セットアップ |                                                      |                       |  |  |  |  |
|-----------------------------|------------------------------------------------------|-----------------------|--|--|--|--|
| データベース エンジンの構成              |                                                      |                       |  |  |  |  |
| データベース エンジンの認証セキ            | ユリティ モード、管理者、およびデータ ディレクトリを指定します。                    |                       |  |  |  |  |
| セットアップ サポート ルール             | アカウントの準備<br>データ ディレクトリ ユーザー インスタンス FILESTREAM        |                       |  |  |  |  |
| インストールの種類                   | データベース エンジンの認証モードおよび管理者を指定します。                       |                       |  |  |  |  |
| ライセンス条項                     |                                                      |                       |  |  |  |  |
| 機能の選択                       | 認証モード                                                |                       |  |  |  |  |
| インストールルール                   | ◎ Windows 認証モード( <u>W</u> )                          |                       |  |  |  |  |
| インスタンスの構成                   | ◎ 混合モード( <u>M</u> ) (SQL Server 認証と Windows 認証)      |                       |  |  |  |  |
| 必要なテイスク視域<br>サーバーの堪成        | SOL Server のシステム管理者 (ca) マカウントのパフロードを指定します           |                       |  |  |  |  |
| リーハーの病成<br>データベース エンジンの堪成   |                                                      |                       |  |  |  |  |
| エラーレポート                     | パスワードの入力( <u>E</u> ):                                |                       |  |  |  |  |
| インストール構成ルール                 | パスワードの確認入力( <u>O</u> ): ●●●●●●●●●                    |                       |  |  |  |  |
| インストールの進行状況                 | SOL Server 管理者の指定                                    |                       |  |  |  |  |
| 完了                          | sense-PC(sense) SQL<br>理者                            | . Server の管<br>には、データ |  |  |  |  |
|                             | 現在のユーザーの追加( <u>C</u> ) 追加( <u>A</u> ) 削除( <u>R</u> ) |                       |  |  |  |  |
|                             | < 戻る( <u>B</u> ) 次へ( <u>N</u> ) > キャンセル              |                       |  |  |  |  |

## [次へ] をクリックします。

| 髋 SQL Server 2008 R2 セットアップ                                                                                                    | - 🗆 X                                                                                                    |
|----------------------------------------------------------------------------------------------------|----------------------------------------------------------------------------------------------------|
| <b>エラー レポート</b><br>SQL Serverの機能やサービスの改善                                                                                                   | ∿の協力。                                                                                                    |
| セットアップサポート ルール<br>機能の選択<br>インストール ルール<br>インスタンスの構成<br>必要なデスク領域<br>サーバーの構成<br>データベース エンジンの構成<br>エラーレポート<br>インストール構成ルール<br>インストールの進行状況<br>完了 | 今後のリリースの SQL Server の改善に役立てるために Microsoft に自動的に送信する情報を指定します。これらの<br>設定はオプションです。この情報は機密情報として取り扱われます。Microsoft では、Microsoft Update を通じて更<br>新を提供し、機能の使用状況データを変更する場合があります。これらの更新プログラムは、自動更新の設定に応じ<br>て自動的にコンピューターにダウンロードおよびイソストールされることがあります。<br>詳細については、SQL Server 2008 R2 のプライパシーに関する声明を参照してください。<br>Microsoft Update と自動更新の詳細を参照します。<br>Windows および SQL Server のエラー レポートを Microsoft または企業内のレポート サーパーに送信します。この<br>設定は、ユーザーの介入なしに実行されるサービスのみに適用されます。(W) |
|                                                                                                    | < 戻る( <u>B</u> ) 次へ( <u>N</u> ) > キャンセル ヘルプ                                                                                                    |

| 籠 SQL Server 2008 R2 セットアップ                                                                                                    | -                                                |     | × |
|----------------------------------------------------------------------------------------------------|--------------------------------------------------|-----|---|
| インストールの進行状況                                                                                                    |                                                  |     |   |
| セットアップ サポート ルール<br>機能の選択<br>インストール ルール<br>インスタンスの構成<br>必要なディスク領域<br>サーバーの構成<br>データベース エンジンの構成<br>エラーレポート<br>インストール構成ルール<br>インストールの進行状況<br>完了 | SqlBrowserConfigAction_install_ConfigNonRC_Cpu32 |     |   |
|                                                                                                    | 次へ( <u>M</u> ) > キャンセル                           | ヘルプ |   |

完了メッセージが表示されたら [閉じる] をクリックします。

| 髋 SQL Server 2008 R2 セットアップ                                                                                           |                                                                                                    |
|----------------------------------------------------------------------------------------------------|----------------------------------------------------------------------------------------------------|
| 完了<br>SQL Server 2008 R2のインスト                                                                                         | ~ールが正常に完了しました。                                                                                                    |
| セットアップ サポート ルール<br>インストールの種類<br>ライセンス条項<br>機能の選択<br>インストール ルール<br>インスタンスの構成<br>必要なディスク領域<br>サーバーの構成<br>データベース エンジンの構成 | 概要ログ ファイルの保存先:<br>C:¥Program Files¥Microsoft SOL Server¥100¥Setup Bootstrap¥Log¥20160328 220405<br>¥Summary SENSE-PC 20160328 220405.bxt<br>セットアップ操作または実行可能な次の手順に関する情報(I):<br>✓ SQL Server 2008 R2 のインストールが正常に完了しました。 |
| インストール構成ルール<br>インストールの進行状況<br>完了                                                                                      | 補足情報( <u>S</u> ):<br>以下の注意事項は、このリリースの SQL Server だけに適用されます。<br>Microsoft Update<br>Microsoft Update を使って SQL Server 2008 R2 の更新プログラムを特定する方法の詳細につい                                                                     |
|                                                                                                    | 閉じる し ヘルプ                                                                                                    |

パソコンの再起動をします。

<<<産直システムの初回起動>>>

※初回起動の前にパソコンの再起動が必要です※

(本ソフトウェア・SQL Server インストール後に再起動している場合は必要ありません。)

1. 上記のインストールが完了しましたら、画面のアイコンをクリックします。

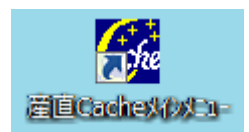

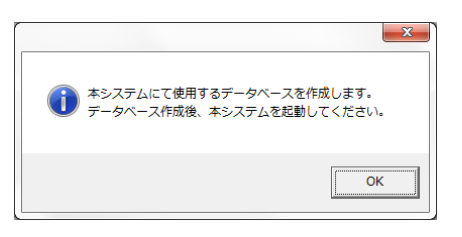

データベース作成プログラムが起動しますので、手順に従いデータベースを構築します。
 (ア)実行ボタンを押下します。

| 初期データベース設定                                       |  |
|--------------------------------------------------|--|
| 処理内容 データベースを作成する                                 |  |
| システム管理者(SA)パスワード <b>*****</b>                    |  |
| サーハ <sup>、</sup> 〜名 SENSE-PC¥CACHE_MS2008R2S3    |  |
| ログ インID sa                                       |  |
| ∧*スワート* sense-user                               |  |
| データベース名 cache_db                                 |  |
|                                                  |  |
|                                                  |  |
|                                                  |  |
| Information<br>指定したサーバーに本システムにて使用するデータベースを構築します。 |  |
| 度行 終了 Rev 1.0.12                                 |  |
|                                                  |  |

(イ)下記のメッセージが表示されますのでOKボタンを押下します。

|                | -        |
|----------------|----------|
|                | $\times$ |
|                |          |
| ず -タベースを作成しました |          |
| OK             |          |
|                |          |

(ウ)終了ボタンを押下します。

| 初期データベース設定                                                                           |
|--------------------------------------------------------------------------------------|
| 処理内容 データベースを作成する ▼<br>システム管理者(SA)パスワード *****                                         |
| サール <sup>®</sup> 一名 [SENSE-PC¥CACHE_MS2008R2S3<br>ログドインID [sa<br>ハ*スワード* [sense-user |
| データベース名 cache_db                                                                     |
| 「Information<br>指定したサーバーに本システムにで使用するデータベースを構築します。                                    |
| 実行 終了 Rev 1.0.12                                                                     |

4. ライセンス登録

下記の画面が表示されましたら、OKを押下し、ライセンス登録を行ってください。

| CDキー発行依頼がされていません。<br>ライセンスの登録を行ってください。 | × |
|----------------------------------------|---|
| ОК                                     |   |

(ア) CD キー発行依頼画面に製造番号から FAX 番号までを入力し登録ボタンを押下してください。

| Cache System For SHARP XE-A200 |                                     |  |
|--------------------------------|-------------------------------------|--|
|                                | CDキー発行依頼(Rev 1.0.7)                 |  |
| CDケース                          | 上に表示されている製造番号を入力してください。             |  |
| 製造番号:                          | CV01 - 00001 *製造番号は,半角英数字入力         |  |
| 会社名:                           | 株式会社 サンス                            |  |
| 担当者:                           | サンス太郎 *会社名と担当者は全角ひらがな/漢字入力          |  |
| 電話番号:                          | 0332514522 *電話番号/FAX番号は,半角数字入力で'-'は |  |
| FAX番号:                         | 0332514484 人力しないでくたさい。              |  |
|                                | 登録 閉じる                              |  |

(イ) 下記 CD キー取得依頼書画面が表示されますので、印刷ボタンを押下し、印刷を行ってください。印刷した CD キー取得依頼書を弊社(㈱サンス)宛に FAX 下さい。

| <u>6</u> | 지印刷 고                                                                                                    |
|----------|----------------------------------------------------------------------------------------------------|
|          | Cache産直システム(For SHARP XE-A280<br>Series)<br>日付[2016/03/29]                                                                                       |
|          | 送信先 株式会社 サンス<br>東京都千代田区神田小川町1-8-5<br>金石舎ビル6F<br>TEL 03(3251)4522<br>FAX 03(3251)4484<br>URL http://www.sense-so.com<br>E-mail cdkey@sense-so.com |
|          | 会社名: 株式会社 サンス<br>担当者: サンス太郎<br>TEL: 0332514522<br>FAX: 0332514484<br>製造番号: CV01 - 00001<br>インストールNO: C69D554F                                    |
| I        | 上記の会社名/担当者/電話番号/FA×番号/製造番号が<br>本ソフトウエアの購入時の登録と異なっている場合は、<br>CDキーの発行行わない場合あります。                                                                   |

(ウ)弊社より CD キーが書かれた書類を FAX 致しますので、この CD キーを下記の画面に入力し、登録ボ

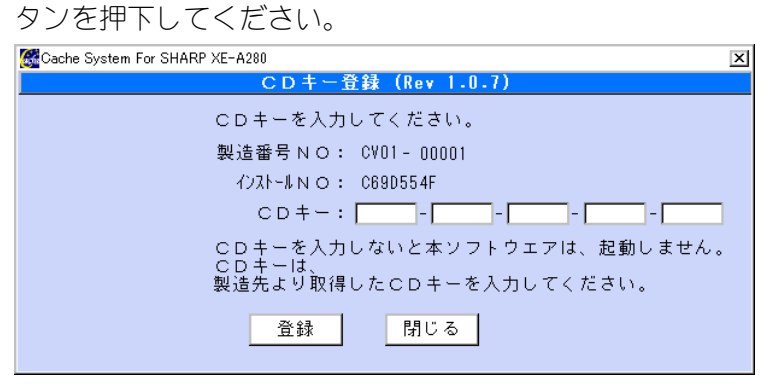

変更履歴

|     | 発行月      | 内容        |  |  |  |
|-----|----------|-----------|--|--|--|
| 第1版 | 2012.12月 | 新規作成      |  |  |  |
| 第2版 | 2016.3月  | 画面変更に伴う修正 |  |  |  |